# SonarCFamily Building on Linux

이 문서는 Linux 환경에서 SonarQube Scanner를 이용하여 C 빌드를 수행하는 방법에 대하여 가이드한다.

# 1. SonarQube Scanner 설치

다음 링크를 통해 SonarQube Scanner를 설치한다.

https://docs.sonarqube.org/display/SCAN/Analyzing+with+SonarQube+Scanner

# 2. 빌드 환경 준비

C/C++ 프로젝트는 SonarQube Build Wrapper가 필요하다. Build Wrapper는 C/C++ 프로젝트로부터 정보를 수정하는 역할을 하며, 빌드에 영향을 주지 않는다.

### 2.1 Build Wrapper 다운로드

다음 경로를 통해 Build Wrapper를 다운로드 할 수 있다.

• http://소나큐브주소/static/cpp/build-wrapper-linux-x86.zip

```
Build Wrapper 다운로드 링크
```

https://sonarsource.bintray.com/CommercialDistribution/sonar-cpp-plugin/

wget https://sonarsource.bintray.com/CommercialDistribution/sonar-cpp-plugin/build-wrapper-3.11.zip

### 2.2 압축 해제

다운로드 받은 Build Wrapper를 적절한 폴더로 압축 해제한다.

unzip build-wrapper-3.11.zip

압축 해제 후 다음과 같이 구성된다.

- linux-x86-32
- linux-x86-64
- build-wrapper-linux-x86-65
- macosx-x86win-x86-32
- win-x86-64

자신의 환경에 맞는 build-wrapper를 선택이 필요하다.

### 2.3 PATH에 해당 경로 등록

PATH에 해당 경로를 등록하거나 빌드 시 전체 경로를 이용하여 수행할 수 있다.

# 3. Build Wrapper를 통한 빌드 및 분석

#### 3.1 Sample 파일 다운로드

만약 C/C++ 샘플 파일은 다음 Github에서 다운로드 받을 수 있다.

https://github.com/SonarSource/sonar-scanning-examples

### 3.2 sonar-project.properties 수정

C/C++ 프로젝트의 루트에 sonar-project.properties 파일을 만들고 적당한 값을 입력한다.

아래 Sample 파일을 참고한다.

```
sonar.projectKey=org.sonarqube:cpp-build-wrapper
sonar.projectName=Example of C/C++ Scan (with BuildWrapper)
sonar.projectVersion=1.0
sonar.sources=.
#sonar.sources=src
sonar.language=cpp
# The build-wrapper output dir
sonar.cfamily.build-wrapper-output=bw-outputs
# Encoding of the source files
sonar.sourceEncoding=UTF-8
# SonarOube location
sonar.host.url=http://10.0.1.2
# Key
# sonar.login=cbcf225a4f5015201228c0fdf9
# ID/PW
sonar.login = admin
```

# 3.3 빌드 및 분석 수행

sonar.password = admin

다음과 같이 build-wrapper-linux-x86-64를 통해 빌드를 수행한다. 먼저 Build-wrapper를 통해 Build 수행하고 sonar-scanner 수행한다.

```
build-wrapper-linux-x86-64 --out-dir bw_output make clean all
sonar-scanner
```

만약 상단의 예제 파일을 이용하였다면, 다음과 같이 구성할 수 있다.

```
/build-wrapper-linux-x86-64 --out-dir bw-output ./build.sh sonar-scanner
```

분석 완료 후 bw-outputs 폴더에 다음 파일이 생성된다.

- build-wrapper-dump.json
- build-wrapper.log.

## 4. Bamboo에서 빌드 플랜 구성

### 4.1 Source Code Checkout

C

저장소로부터 소스 코드를 Checkout하기 위한 Task 설정한다.

|                                                               |   | 3 agents have the capabilities to run this                                                                                                    |                                             |  |
|---------------------------------------------------------------|---|----------------------------------------------------------------------------------------------------|---------------------------------------------|--|
| Source Code Checkout Checkout Default Repository              | 8 | Source Code Checkout configuration                                                                                                    | How to use the Source Code<br>Checkout task |  |
| Script                                                        | 0 |                                                                                                    |                                             |  |
| build                                                         | • | Checkout Default Repository                                                                                                    |                                             |  |
| Sonar Scanner                                                 | 8 | Disable this task                                                                                                    |                                             |  |
| Final tasks Are always executed even if a previous task fails |   | You can check out one or more repositories with this Task. You can choose to check out the Plan's Default                                                      |                                             |  |
| Drag tasks here to make them final                            |   | Repository or specify a Specific Repository. You can add additional repositories to this Plan via the Plan configuration. Repository*                          |                                             |  |
|                                                               |   | sonarqube-scanner-build-wrapper-l       Default always points to Plans default repository.                                                                     |                                             |  |
|                                                               |   | Checkout Directory                                                                                                    |                                             |  |
|                                                               |   | (Optional) Specify an alternative sub-directory to which the code will be checked out.                                                                         |                                             |  |
|                                                               |   | <ul> <li>Force Clean Build</li> <li>Removes the source directory and checks it out again prior to each build. This may sign</li> <li>Add repository</li> </ul> | ficantly increase build times.              |  |

## 4.2 빌드 수행

빌드를 위한 Task를 구성한다. 아래와 같이 구성할 수 있다.

/data/sonarqube/build-wrapper-linux-x86/build-wrapper-linux-x86-64 --out-dir bw-outputs ./build.sh

|                                                               |                      | 3 agents have                                                                                                    | he capabilities to run this job |  |
|---------------------------------------------------------------|----------------------|----------------------------------------------------------------------------------------------------|---------------------------------|--|
| Source Code Checkout<br>Checkout Default Repository           | S S                  | cript configuration                                                                                                    | How to use the Script task      |  |
| Script<br>build                                               | 8 bi                 | uild                                                                                                    |                                 |  |
| Sonar Scanner                                                 | 8                    | Disable this task                                                                                                    |                                 |  |
| Final tasks Are always executed even if a previous task fails | Int                  | erpreter                                                                                                    |                                 |  |
| Drag tasks here to make them final                            | S                    | Shell                                                                                                    |                                 |  |
| Add task                                                      | An<br>Sc<br>II<br>Sc | interpreter is chosen based on the shebang line of your script.<br>ript location<br>nline  ript body*<br>1  #!/bin/bash<br>3 //data/sonarqube/build-wrapper-linux-x86/build-wrapper-linux-x86-64 - |                                 |  |

# 4.3 Sonar Scanner 수행

기본 Sonar Scanner 수행한다.